# **RKC Instrument Inc.**

# **SR Series**

# **Serial Driver**

Supported version TOP Design Studio

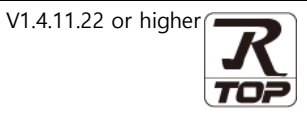

## CONTENTS

We want to thank our customers who use the Touch Operation Panel.

## **1.** System configuration Page 2

Describes connectable devices and network configurations.

2. External device selection Page 3

Select a TOP model and an external device.

## **3.** TOP communication setting Page 4

Describes how to set the TOP communication.

## 4. External device setting Page 10

Describes how to set up communication for external devices.

## 5. Cable table

## Page 11

Describe the cable specifications required for connection.

## 6. Supported addresses

## Page 15

Refer to this section to check the addresses which can communicate with an external device.

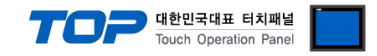

# 1. System configuration

The system configuration of TOP and "Instrument Inc. – Temperature Controller SR Series" is as follows:

| Series    | CPU             | Link I/F                   | Communication<br>method    | System setting     | Cable              |
|-----------|-----------------|----------------------------|----------------------------|--------------------|--------------------|
|           |                 | Connector                  | RS-422                     |                    |                    |
|           | H-PCP-J-U4U-D^U | on the controller          | on the controller (4 wire) |                    |                    |
|           |                 | Connector RS-485           |                            |                    |                    |
|           | H-PCP-J-U5U-D^U | on the controller          | (2 wire)                   |                    |                    |
| SR Mini   |                 | Connector                  | DC 222C                    |                    |                    |
|           | Н-РСР-Ј-∐Т-ⅅ^∐  | on the controller          | RS-232C                    |                    | 5.1. Cable table 1 |
| (п-гсг-ј) |                 | Connector                  | RS-422                     |                    |                    |
|           | H-PCP-J4-D^     | on the controller          | (4 wire)                   |                    |                    |
|           |                 | Connector                  | RS-485                     |                    |                    |
|           | H-PCP-J5-D*_    | on the controller          | (2 wire)                   |                    |                    |
| SRZ       | Z-TIO-A□-□/□-□  |                            |                            |                    |                    |
| (Z–TIO)   | Z-TIO-B/_N      | Terminal Block             | RS-485                     | <u>3. IOP</u>      |                    |
|           | Z-TIO-C□-□/□-□  | on the controller          | (2 wire)                   | communication      |                    |
|           | Z-TIO-D/_N      |                            |                            | <u>setting</u>     |                    |
| SRZ       | Z-DIO-A/        | Terminal Block             | RS-485                     | 4. External device | 5.2. Cable table 2 |
| (Z–DIO)   | Z-DIO-A□-□N     | on the controller          | (2 wire)                   | setting            |                    |
| SRZ       | Z-CT-A□/□-□     | Terminal Block             | RS-485                     |                    |                    |
| (Z–CT)    | Z-CT-A□/N       | on the controller          | (2 wire)                   |                    |                    |
|           | Z-COM-A-4□/□    | COM.PORT 1/2               | RS-422                     |                    |                    |
|           | Z-COM-A-4□/N    | on the controller          | (4 wire)                   |                    |                    |
|           | Z-COM-A-5□/□    | COM.PORT 1/2               | RS-485                     |                    |                    |
| SRZ       | Z-COM-A-5□/N    | on the controller          | (2 wire)                   |                    |                    |
| (Z–COM)   | Z-COM-A-🗆4/🗆    | COM.PORT 3/4               | RS-422                     |                    | 5.1. Cable table 1 |
|           | Z-COM-A-□4/N    | on the controller (4 wire) |                            |                    |                    |
|           | Z-COM-A-□5/□    | COM.PORT 3/4               | RS-485                     |                    |                    |
|           | Z-COM-A-□5/N    | on the controller          | (2 wire)                   |                    |                    |

■ Connectable configuration

• 1:1 connection - - RS-232C/ 422 / 485 communication

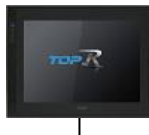

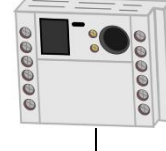

1 : N connection- RS-422 / 485 communication

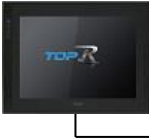

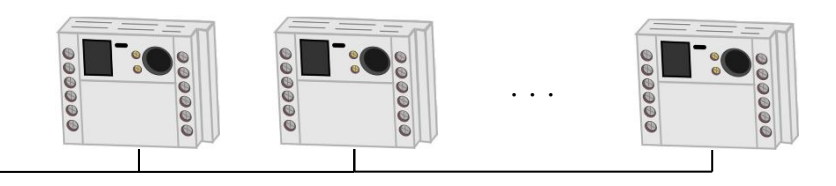

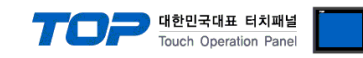

# 2. External device selection

■ Select a TOP model and a port, and then select an external device.

|                                                                                                    |                                                                                                    |                         |                                                        |      |             |            | x      |
|----------------------------------------------------------------------------------------------------|----------------------------------------------------------------------------------------------------|-------------------------|--------------------------------------------------------|------|-------------|------------|--------|
| PLC select [CC                                                                                                    | DM1]                                                                                                    |                         |                                                        |      |             |            |        |
| Filter : [All]                                                                                                    |                                                                                                    |                         | $\sim$                                                 |      | Search : SR |            |        |
| Evel Fred                                                                                                    |                                                                                                    |                         |                                                        |      | •           | Model 🔾 Ve | endor  |
| Vendor                                                                                                    |                                                                                                    | Model                   |                                                        |      |             |            |        |
| RKC Instrument Inc.                                                                                                    |                                                                                                    | 8                       | SR Serie                                               | s    |             |            |        |
| SENGENUITY                                                                                                    |                                                                                                    |                         |                                                        |      |             |            |        |
|                                                                                                    |                                                                                                    |                         |                                                        |      |             |            |        |
|                                                                                                    |                                                                                                    |                         |                                                        |      |             |            |        |
|                                                                                                    |                                                                                                    |                         |                                                        |      |             |            |        |
|                                                                                                    |                                                                                                    |                         |                                                        |      |             |            |        |
|                                                                                                    |                                                                                                    |                         |                                                        |      |             |            |        |
|                                                                                                    |                                                                                                    |                         |                                                        |      |             |            |        |
|                                                                                                    |                                                                                                    |                         |                                                        |      |             |            |        |
|                                                                                                    |                                                                                                    |                         |                                                        |      |             |            |        |
|                                                                                                    |                                                                                                    |                         |                                                        |      |             |            |        |
|                                                                                                    |                                                                                                    |                         |                                                        |      |             |            |        |
|                                                                                                    |                                                                                                    |                         |                                                        |      |             |            |        |
|                                                                                                    |                                                                                                    |                         |                                                        |      |             |            |        |
|                                                                                                    |                                                                                                    |                         |                                                        |      |             |            |        |
|                                                                                                    |                                                                                                    |                         |                                                        | Back | 📫 Next      | ×          | Cancel |
| Select Device                                                                                                    |                                                                                                    |                         |                                                        |      |             |            |        |
| - PLC Setting[ SR Se                                                                                                    | arios 1                                                                                                    |                         |                                                        |      |             |            |        |
| FLC Setting[ SK Se                                                                                                    |                                                                                                    |                         |                                                        |      |             |            |        |
| Alias Name :                                                                                                    | PLC1                                                                                                    |                         |                                                        |      |             |            |        |
| Alias Name :<br>Interface :                                                                                                    | PLC1<br>Serial                                                                                                    |                         | ~                                                      |      |             |            |        |
| Alias Name :<br>Interface :<br>Protocol :                                                                                                    | PLC1<br>Serial<br>Private Protoco                                                                                                    | ol le                   | ~                                                      |      | ſ           | Comm Mar   | nual   |
| Alias Name :<br>Interface :<br>Protocol :                                                                                                    | PLC1<br>Serial<br>Private Protoco                                                                                                    | bl                      | >                                                      |      | (           | Comm Mar   | nual   |
| Alias Name :<br>Interface :<br>Protocol :                                                                                                    | PLC1<br>Serial<br>Private Protoco                                                                                                    | bl                      | ~                                                      |      | (           | Comm Mar   | nual   |
| Alias Name :<br>Interface :<br>Protocol :<br>Use Redundanc<br>Operate Condition : A                                                                                                    | PLC1<br>Serial<br>Private Protoco                                                                                                    | bl                      | ~                                                      |      | (           | Comm Mar   | nual   |
| Alias Name :<br>Interface :<br>Protocol :<br>Operate Condition : Ar<br>Change Condition :                                                                                                    | PLC1<br>Serial<br>Private Protoco<br>Y<br>ND V<br>TimeOut                                                                                                    | əl<br>5                 | ✓<br>✓<br>(Secon                                       | d)   | (           | Comm Mar   | nual   |
| Alias Name :<br>Interface :<br>Protocol :<br>Operate Condition : Al<br>Change Condition :                                                                                                    | PLC1<br>Serial<br>Private Protoco<br>V<br>ND ~<br>TimeOut<br>Condition                                                                                                    | əl<br>5                 | ▼<br>▼<br>(Secon                                       | d)   |             | Comm Mar   | nual   |
| Alias Name :<br>Interface :<br>Protocol :<br>Use Redundance<br>Operate Condition : Al<br>Change Condition : Al<br>Primary Option                                                               | PLC1<br>Serial<br>Private Protoco<br>Y<br>ND V<br>TimeOut<br>Condition                                                                                                    | 5                       | ↓<br>↓<br>(Secon                                       | d)   |             | Comm Mar   | nual   |
| Alias Name :<br>Interface :<br>Protocol :<br>Use Redundance<br>Operate Condition :<br>Change Condition :<br>Primary Option<br>Timeout                                                          | PLC1<br>Serial<br>Private Protoco<br>V<br>ND ~<br>TimeOut<br>Condition                                                                                                    | 5<br>msec               | ↓<br>↓<br>(Secon                                       | d)   |             | Comm Mar   | nual   |
| Alias Name :<br>Interface :<br>Protocol :<br>Use Redundance<br>Operate Condition :<br>Change Condition :<br>Primary Option<br>Timeout<br>Send Wait                                             | PLC1<br>Serial<br>Private Protoco<br>ND<br>TimeOut<br>Condition                                                                                                    | 5<br>msec<br>msec       | ↓<br>↓<br>(Secon                                       | d)   |             | Comm Mar   | nual   |
| Alias Name :<br>Interface :<br>Protocol :<br>Use Redundance<br>Operate Condition :<br>Alias Name :<br>Primary Option<br>Timeout<br>Send Wait<br>Retry                                          | PLC1<br>Serial<br>Private Protoco<br>V<br>TimeOut<br>Condition<br>300                                                                                                    | 5<br>msec<br>msec       | ↓<br>↓<br>(Secon                                       | d)   |             | Comm Mar   | nual   |
| Alias Name :<br>Interface :<br>Protocol :<br>Protocol :<br>Querate Condition :<br>Alias Name Condition :<br>Primary Option<br>Timeout<br>Send Wait<br>Retry<br>Station Num                     | PLC1<br>Serial<br>Private Protoco<br>V<br>TimeOut<br>Condition<br>300<br>\$<br>5<br>\$<br>0                                                                                                  | 5<br>msec<br>msec       | ↓<br>↓<br>(Secon                                       | d)   |             | Comm Mar   | nual   |
| Alias Name :<br>Interface :<br>Protocol :<br>Protocol :<br>Alias Name :<br>Protocol :<br>Protocol :<br>Alias Name :<br>Primary Option<br>Timeout<br>Send Wait<br>Retry<br>Station Num<br>Type  | PLC1<br>Serial<br>Private Protoco<br>V<br>ND V<br>TimeOut<br>Condition<br>300 (*)<br>5 (*)<br>5 (*)<br>5 (*)<br>5 (*)<br>5 (*)                                                               | 5<br>msec               | ↓<br>↓<br>(Secon                                       | d)   |             | Comm Mar   | nual   |
| Alias Name :<br>Interface :<br>Protocol :<br>Operate Condition : A<br>Change Condition : A<br>Change Condition : C<br>Primary Option<br>Timeout<br>Send Wait<br>Retry<br>Station Num<br>Type   | PLC1<br>Serial<br>Private Protoco<br>V<br>ND<br>TimeOut<br>Condition<br>300<br>\$<br>5<br>\$<br>\$<br>\$<br>\$<br>\$<br>\$<br>\$<br>\$<br>\$<br>\$<br>\$<br>\$<br>\$<br>\$<br>\$<br>\$<br>\$ | ol<br>5<br>msec<br>msec | C (Secon                                               | d)   |             | Comm Mar   | nual   |
| Alias Name :<br>Interface :<br>Protocol :<br>Operate Condition : A<br>Change Condition : C<br>Primary Option<br>Timeout<br>Send Wait<br>Retry<br>Station Num<br>Type                           | PLC1<br>Serial<br>Private Protoco<br>V<br>ND ∨<br>TimeOut<br>Condition<br>300 €<br>5 €<br>0 €<br>SR-Mini ∨                                                                                   | ol<br>5<br>msec<br>msec | C (Secon                                               | d)   |             | Comm Mar   |        |
| Alias Name :<br>Interface :<br>Protocol :<br>Operate Condition : Al<br>Change Condition : Al<br>Change Condition : C<br>Primary Option<br>Timeout<br>Send Wait<br>Retry<br>Station Num<br>Type | PLC1<br>Serial<br>Private Protoco<br>V<br>ND ~<br>TimeOut<br>Condition<br>300 ©<br>5 ©<br>5 ©<br>5 ©<br>5 ©<br>5 ©<br>5 ©                                                                    | 5<br>msec<br>msec       | ↓ (Secon                                               | d)   |             | Comm Mar   |        |
| Alias Name :<br>Interface :<br>Protocol :<br>Operate Condition : Al<br>Change Condition : C<br>Primary Option<br>Timeout<br>Send Wait<br>Retry<br>Station Num<br>Type                          | PLC1<br>Serial<br>Private Protoco<br>V<br>DD V<br>TimeOut<br>Condition<br>300 (*)<br>5 (*)<br>5 (*)<br>5 (*)<br>5 (*)<br>5 (*)<br>5 (*)                                                      | 5<br>msec<br>msec       | <ul> <li>✓</li> <li>✓</li> <li>✓</li> <li>✓</li> </ul> | d)   |             | Comm Mar   |        |

| Settings        |        | Contents                                                                                         |                  |          |  |  |
|-----------------|--------|--------------------------------------------------------------------------------------------------|------------------|----------|--|--|
| ТОР             | Model  | Check the display and process of TOP to select the touch model.                                  |                  |          |  |  |
| External device | Vendor | Select the vendor of the external device to be connected to TOP.<br>Select "RKC Instrument Inc." |                  |          |  |  |
|                 | PLC    | Select an external device to connect to TOP.                                                     |                  |          |  |  |
|                 |        | Model Interface                                                                                  |                  | Protocol |  |  |
|                 |        | SR Series                                                                                        | Private Protocol |          |  |  |

#### 대한민국대표 터치패널 Touch Operation Panel

## 3. TOP communication setting

The communication can be set in TOP Design Studio or TOP main menu. The communication should be set in the same way as that of the external device.

## 3.1 Communication setting in TOP Design Studio

#### (1) Communication interface setting

- [ Project > Project Property > TOP Setting ] → [ HMI Setup > "Use HMI Setup" Check > Edit > Serial ]
  - Set the TOP communication interface in TOP Design Studio.

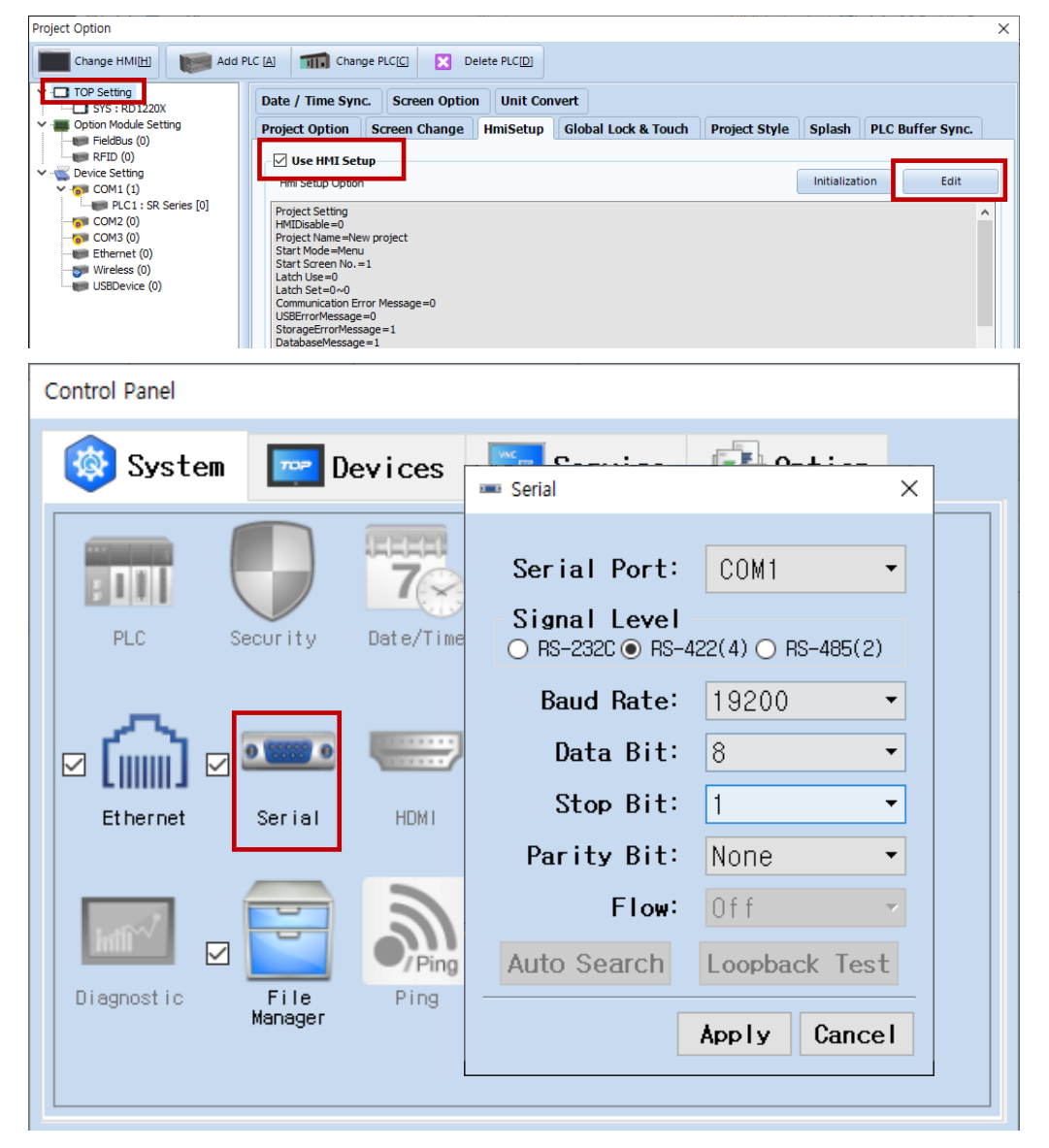

| Items               | ТОР                       | External device           | Remarks |  |  |
|---------------------|---------------------------|---------------------------|---------|--|--|
| Signal Level (port) | RS-232C / RS-422 / RS-485 | RS-232C / RS-422 / RS-485 |         |  |  |
| Baud Rate           | 19200                     |                           |         |  |  |
| Data Bit            | 8                         |                           |         |  |  |
| Stop Bit            | 1                         |                           |         |  |  |
| Parity Bit          | Non                       | e.                        |         |  |  |

\* The above settings are examples recommended by the company.

| Items        | Description                                                                                     |
|--------------|-------------------------------------------------------------------------------------------------|
| Signal Level | Select the serial communication method between the TOP and an external device.                  |
| Baud Rate    | Select the serial communication speed between the TOP and an external device.                   |
| Data Bit     | Select the serial communication data bit between the TOP and an external device.                |
| Stop Bit     | Select the serial communication stop bit between the TOP and an external device.                |
| Parity Bit   | Select the serial communication parity bit check method between the TOP and an external device. |

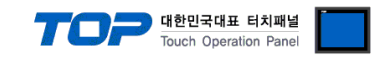

### (2) Communication option setting

- [ Project > Project Property > Device Settings > COM > "PLC1: SR Series" ]
  - Set the options of the SR Series communication driver in TOP Design Studio.

| Project Option      |                                                                                                    | ×           |
|---------------------|----------------------------------------------------------------------------------------------------|-------------|
| Change HMI[H] Add P | LC [A] TIT Change PLC[C] Note that Delete PLC[D]                                                                                                    |             |
| Change HMI[H]       | LC (A) The Change PLCIC C Delete PLCID     PLC Setting[SR Series]     Alias Name: PLC1   Interface: Serial   Protocol: Private Protocol     Operate Condition: ND   Change Condition: TimeOut   5 (Second)   Change Condition: Edit     Primary Option   Timeout   300   Send Wait   0   Call     Type     SR: Mini | Comm Manual |
|                     |                                                                                                    |             |
|                     |                                                                                                    | Apply Close |

| Items         | Settings                                                                        | Remarks               |
|---------------|---------------------------------------------------------------------------------|-----------------------|
| Interface     | Configure the communication interface between the TOP and an external device.   | Refer to "2. External |
| Protocol      | Configure the communication protocol between the TOP and an external device.    | device selection".    |
| TimeOut (ms)  | Set the time for the TOP to wait for a response from an external device.        |                       |
| SendWait (ms) | Set the waiting time between TOP's receiving a response from an external device |                       |
|               | and sending the next command request.                                           |                       |
| Retry         | Configure the amount of redelivery attempts from TOP to external device.        |                       |
| Station Num   | Enter the prefix of an external device.                                         |                       |
| Туре          | Select model type.                                                              | SR-Mini, SRZ          |

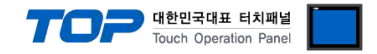

## 3.2. Communication setting in TOP

\* This is a setting method when "Use HMI Setup" in the setting items in "3.1 TOP Design Studio" is not checked.

■ Touch the top of the TOP screen and drag it down. Touch "EXIT" in the pop-up window to go to the main screen.

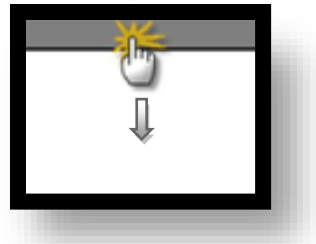

#### (1) Communication interface setting

■ [ Main Screen > Control Panel > Serial ]

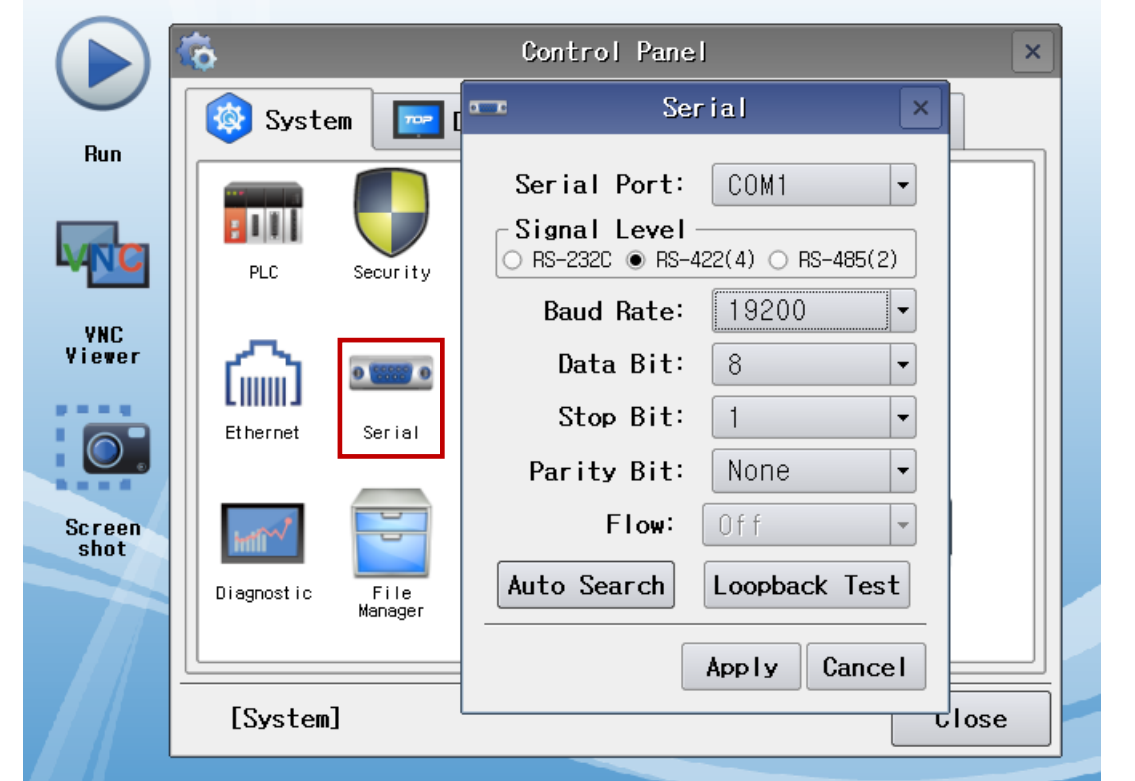

| ltems               | ТОР                       | External device           | Remarks |  |  |
|---------------------|---------------------------|---------------------------|---------|--|--|
| Signal Level (port) | RS-232C / RS-422 / RS-485 | RS-232C / RS-422 / RS-485 |         |  |  |
| Baud Rate           | 19200                     |                           |         |  |  |
| Data Bit            | 8                         |                           |         |  |  |
| Stop Bit            | 1                         |                           |         |  |  |
| Parity Bit          | Non                       |                           |         |  |  |

\* The above settings are setting examples recommended by the company.

| Items        | Description                                                                                     |
|--------------|-------------------------------------------------------------------------------------------------|
| Signal Level | Select the serial communication method between the TOP and an external device.                  |
| Baud Rate    | Select the serial communication speed between the TOP and an external device.                   |
| Data Bit     | Select the serial communication data bit between the TOP and an external device.                |
| Stop Bit     | Select the serial communication stop bit between the TOP and an external device.                |
| Parity Bit   | Select the serial communication parity bit check method between the TOP and an external device. |

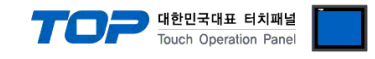

#### (2) Communication option setting

Retry Station Num

Туре

■ [ Main Screen > Control Panel > PLC ]

|              | <b>Ö</b>                                                                        | 1001                | PLC                                          | ×                 |  |  |
|--------------|---------------------------------------------------------------------------------|---------------------|----------------------------------------------|-------------------|--|--|
| Bup          | 🔯 Syste                                                                         | Driver(COM1)        | PLC1(SR Series) -                            |                   |  |  |
| nun          |                                                                                 | Interface           | Serial 💌                                     |                   |  |  |
|              |                                                                                 | Protocol            | Private Protocol 💌                           |                   |  |  |
| WNC          | PLC                                                                             | Timeout             | 300 🖨 msec                                   |                   |  |  |
| VNC          |                                                                                 | Send Wait           | 0 🔷 msec                                     |                   |  |  |
| Viewer       |                                                                                 | Retry               | 5                                            |                   |  |  |
|              |                                                                                 | Station N           | 0                                            |                   |  |  |
|              | Ethernet                                                                        | Туре                | SR-Mi 💌                                      |                   |  |  |
|              |                                                                                 |                     |                                              |                   |  |  |
| shot         | inti                                                                            |                     |                                              |                   |  |  |
|              | Diagnostic                                                                      |                     |                                              |                   |  |  |
|              |                                                                                 |                     |                                              |                   |  |  |
|              |                                                                                 | Diamatia            |                                              |                   |  |  |
|              | [System]                                                                        | Diagnostic          |                                              |                   |  |  |
|              |                                                                                 |                     |                                              |                   |  |  |
| tems         | Settings                                                                        |                     |                                              | Remarks           |  |  |
| nterface     | Configure the c                                                                 | ommunication interf | face between the TOP and an external device. | Refer to "2. Exte |  |  |
| rotocol      | Configure the c                                                                 | ommunication proto  | ocol between the TOP and an external device. | device selection  |  |  |
| ïmeOut (ms)  | Set the time for the TOP to wait for a response from an external device.        |                     |                                              |                   |  |  |
| endWait (ms) | Set the waiting time between TOP's receiving a response from an external device |                     |                                              |                   |  |  |

and sending the next command request.

Enter the prefix of an external device.

Select model type.

Configure the amount of redelivery attempts from TOP to external device.

SR-Mini, SRZ

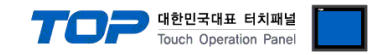

## **3.3 Communication diagnostics**

■ Check the interface setting status between the TOP and an external device.

- Touch the top of the TOP screen and drag it down. Touch "EXIT" in the pop-up window to go to the main screen.
- Check if the COM port settings you want to use in [Control Panel > Serial] are the same as those of the external device.
- Diagnosis of whether the port communication is normal or not
- Touch "Communication diagnostics" in [Control Panel > PLC ].

- The Diagnostics dialog box pops up on the screen and determines the diagnostic status.

| ОК             | Communication setting normal                                                                             |
|----------------|----------------------------------------------------------------------------------------------------|
| Time Out Error | Communication setting abnormal                                                                           |
|                | - Check the cable, TOP, and external device setting status. (Reference: Communication diagnostics sheet) |

#### Communication diagnostics sheet

- If there is a problem with the communication connection with an external terminal, please check the settings in the sheet below.

| Items           | Contents                |                 | Check |    | Remarks                               |
|-----------------|-------------------------|-----------------|-------|----|---------------------------------------|
| System          | How to connect the sys  | stem            | OK    | NG | 1 Cretem configuration                |
| configuration   | Connection cable name   | 2               | OK    | NG | <u>1. system configuration</u>        |
| ТОР             | Version information     |                 | OK    | NG |                                       |
|                 | Port in use             |                 | OK    | NG |                                       |
|                 | Driver name             |                 | OK    | NG |                                       |
|                 | Other detailed settings |                 | OK    | NG |                                       |
|                 | Relative prefix         | Project setting | OK    | NG |                                       |
|                 |                         | Communication   | OK    | NC | 2. External device selection          |
|                 |                         | diagnostics     | ŬK    | NG | 3. TOP communication setting          |
|                 | Serial Parameter        | Transmission    | OK    | NC |                                       |
|                 |                         | Speed           | OK    | NG |                                       |
|                 |                         | Data Bit        | OK    | NG |                                       |
|                 |                         | Stop Bit        | OK    | NG |                                       |
|                 |                         | Parity Bit      | OK    | NG |                                       |
| External device | CPU name                | OK              | NG    |    |                                       |
|                 | Communication port na   | OK              | NG    |    |                                       |
|                 | Protocol (mode)         | OK              | NG    |    |                                       |
|                 | Setup Prefix            |                 | OK    | NG |                                       |
|                 | Other detailed settings |                 | OK    | NG | 4. External device setting            |
|                 | Serial Parameter        | Transmission    | OK    | NC | 4. External device setting            |
|                 |                         | Speed           | ÜK    | NG |                                       |
|                 |                         | Data Bit        | ОК    | NG |                                       |
|                 |                         | Stop Bit        | OK    | NG |                                       |
|                 |                         | Parity Bit      | OK    | NG |                                       |
|                 | Check address range     |                 |       |    | 6. Supported addresses                |
|                 |                         |                 | OK    | NG | (For details, please refer to the PLC |
|                 |                         |                 |       |    | vendor's manual.)                     |

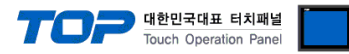

## 4. External device setting

For more detailed setting methods than described in this example, please refer to the PLC user manual.

#### ■ For H-PCP-J-□4□-D\*□, H-PCP-J-□4-D\*□

Front Rotary Switch Setting: Prefix

• Dip Switch Setting

| • DID SWIT | ch Settin | g                                       |                 |                      |
|------------|-----------|-----------------------------------------|-----------------|----------------------|
| SW2        | Value     | Description                             |                 | setting switch (SW2) |
| 1          | OFF       | Data bit configuration                  |                 |                      |
| 2          | OFF       | Data Bit: 8 / Stop Bit: 1 / Parity None |                 | 567                  |
| 3          | ON        | Communication speed: 10200 bps          | ۳               |                      |
| 4          | OFF       | communication speed. 19200 bps          |                 | (SW3)                |
| 5          | OFF       |                                         |                 |                      |
| 6          | OFF       | Communication protocol, DKC DDOTOCOL    |                 |                      |
| 7          | OFF       |                                         | Right side view |                      |
| 8          | OFF       |                                         | _               |                      |
|            |           |                                         |                 |                      |

## ■ Z-TIO-A□-□/□-□, Z-TIO-B□-□/□N□-□, Z-TIO-C□-□/□-□, Z-TIO-D□-□/□N□-□

## For Z-DIO-A ..., Z-DIO-A ..., Z-CT-A ..., Z-CT-A ..., Z-CT-A ..., X-CT-A ..., X-CT-A ...,

- Front Rotary Switch Setting: Prefix
- Dip Switch Setting

| Dip Swit | ch Settin | 9                                       |                 |                               |
|----------|-----------|-----------------------------------------|-----------------|-------------------------------|
| SW       | Value     | Explanation                             |                 |                               |
| 1        | OFF       | Communication speed: 10200 hps          | E               | DIP switch                    |
| 2        | ON        | communication speed. 19200 bps          | r               |                               |
| 3        | OFF       |                                         |                 | ╶╌╱│┨╘┨╘╘╘╘╘╽∁ <sub>╺┍╒</sub> |
| 4        | OFF       | Data bit configuration                  |                 | 12345678                      |
| 5        | ON        | Data Bit: 8 / Stop Bit: 1 / Parity None |                 |                               |
| 6        | OFF       | Communication protocol: RKC PROTOCOL    |                 |                               |
| 7        | OFF       | —                                       | •               |                               |
| 8        | OFF       | —                                       | Right side view |                               |

#### ■ For**Z-COM-A-4**□/□, Z-COM-A-4□/N, Z-COM-A-□4/□, Z-COM-A-□4/N

Front Rotary Switch Setting: Prefix

Dip Switch Setting

| PORT         | SW | Value | Description                             |
|--------------|----|-------|-----------------------------------------|
|              | 1  | OFF   | Communication speeds 10200 bas          |
| COM. PORT1 & | 2  | ON    | Communication speed. 19200 bps          |
| COM. PORT2   | n  |       | MODBUS                                  |
|              | 3  | UN    | Data Bit: 8 / Stop Bit: 1 / Parity None |
|              | 4  | ON    | Communication speed: 19200 bps          |
| COM. PORT3 & | 5  | OFF   |                                         |
| COM. PORT4   | 6  | OFF   | RKC PROTOCOL                            |
|              | 7  | OFF   |                                         |
|              | 8  | OFF   |                                         |

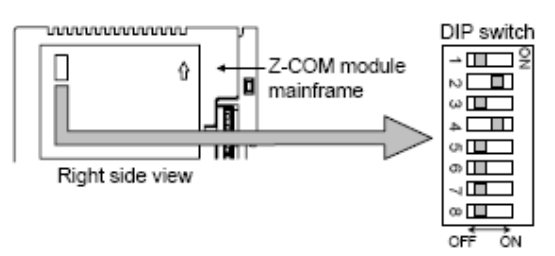

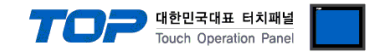

## 5. Cable table

This chapter introduces a cable diagram for normal communication between the TOP and the corresponding device.

(The cable diagram described in this section may differ from the recommendations of "RKC Instrument Inc.")

#### 5.1 Cable Table 1

#### ■ RS-232C (1:1 connection)

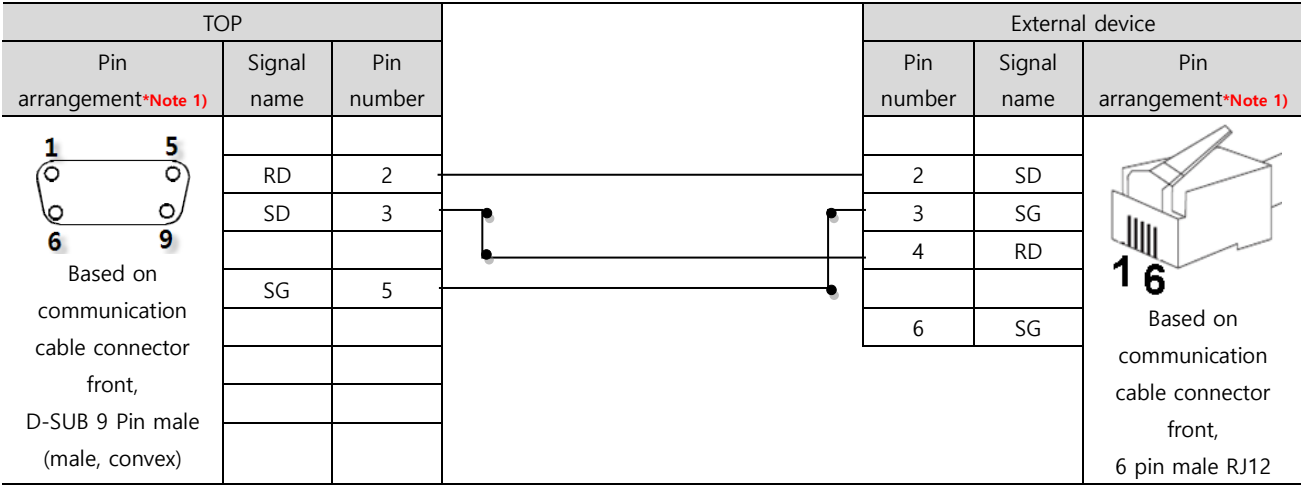

\*Note 1) The pin arrangement is as seen from the connecting side of the cable connection connector.

#### ■ **RS-422** (1:1 connection)

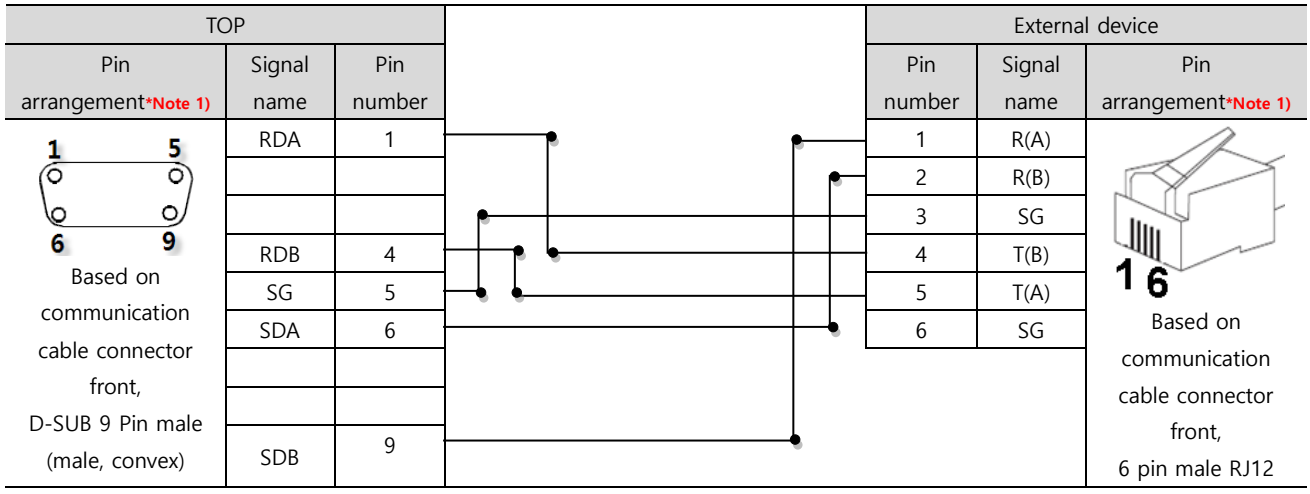

\*Note 1) The pin arrangement is as seen from the connecting side of the cable connection connector.

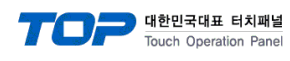

## ■ RS-422 (1:N connection)

• For SR Mini HG (H-PCP-A-04N-0\*0Z-1021) / SR Mini HG(H-PCP-J-04-0\*0)

|             | , ,    |        |        | -      | _ |          |        |
|-------------|--------|--------|--------|--------|---|----------|--------|
| TOP         | COM.   | PORT1  | COM.I  | PORT2  |   | External | device |
| Cignal name | Pin    | Signal | Pin    | Signal |   | Pin      | Signal |
| Signal name | number | name   | number | name   |   | number   | name   |
| RDA         | 4      | T(B)   | 4      | T(B)   |   | 4        | T(B)   |
| RDB         | 5      | T(A)   | 5      | T(A)   |   | 5        | T(A)   |
| SDA         | <br>2  | R(B)   | 2      | R(B)   | · | 2        | R(B)   |
| SDB         | 1      | R(A)   | 1      | R(A)   |   | 1        | R(A)   |
| SG          | 3      | SG     | 3      | SG     |   | 3        | SG     |
|             | 6      | SG     | 6      | SG     |   | 6        | SG     |

### Remaining devices

| TOP         | Externa | l device | External | device |
|-------------|---------|----------|----------|--------|
| Signal name | Pin     | Signal   | Pin      | Signal |
|             | number  | name     | number   | name   |
| RDA         | 4       | T(B)     | 4        | T(B)   |
| RDB         | 5       | T(A)     | 5        | T(A)   |
| SDA         | 2       | R(B)     | 2        | R(B)   |
| SDB         | 1       | R(A)     | 1        | R(A)   |
| SG          | 3       | SG       | 3        | SG     |
|             | 6       | SG       | 6        | SG     |

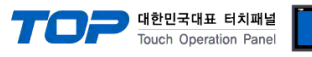

#### ■ RS-485 1:1 connection

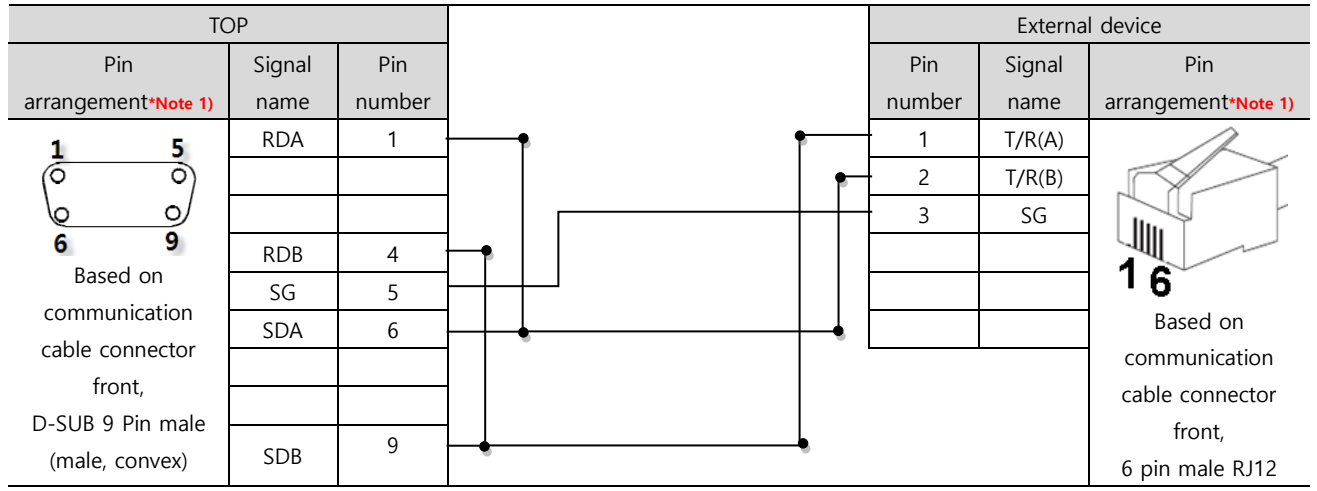

\*Note 1) The pin arrangement is as seen from the connecting side of the cable connection connector.

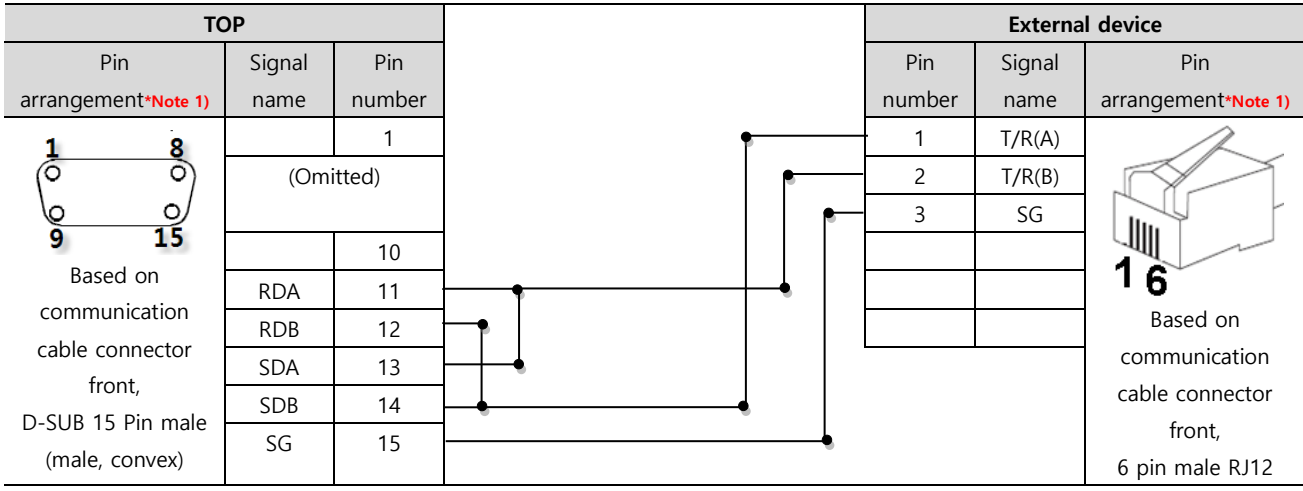

\*Note 1) The pin arrangement is as seen from the connecting side of the cable connection connector.

#### ■ RS-485 1:N connection

• For SR Mini HG(H-PCP-J-🗆 5 🗆 - D\*

| TOP         |              | COM.I  | PORT1  | COM.   | PORT2  | External | device |
|-------------|--------------|--------|--------|--------|--------|----------|--------|
| Cignal name |              | Pin    | Signal | Pin    | Signal | Pin      | Signal |
| Signal name |              | number | name   | number | name   | number   | name   |
| RDA         | •            | 1      | T/R(A) | 1      | T/R(A) | 1        | T/R(A) |
| RDB         | •            | 2      | T/R(B) | 2      | T/R(B) | 2        | T/R(B) |
| SDA         | ┝━┫   ┍───── | - 3    | SG     | 3      | SG     | 3        | SG     |
| SDB         | <b>─</b> •   |        |        |        |        |          |        |

| Remaining of | devices |
|--------------|---------|
|--------------|---------|

SG

| TOP         |              | Externa | l device | External | device |
|-------------|--------------|---------|----------|----------|--------|
| Signal name |              | Pin     | Signal   | Pin      | Signal |
|             |              | number  | name     | number   | name   |
| RDA         | •            | 1       | T/R(A)   | 1        | T/R(A) |
| RDB         |              | 2       | T/R(B)   | 2        | T/R(B) |
| SDA         | -•   •       | 3       | SG       | 3        | SG     |
| SDB         | <del>_</del> |         |          | <u> </u> |        |
| SG          |              |         |          |          |        |

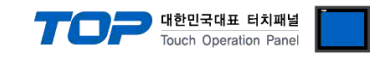

### 5.2. Cable table 2

### ■ **RS-485** 1:1 connection

| TC                  | OP     |        |          | External device     |
|---------------------|--------|--------|----------|---------------------|
| Pin                 | Signal | Pin    | Signal   | Din arrangement     |
| arrangement*Note 1) | name   | number | name     | Pin analigement     |
| 1 5                 | RDA    | 1      | T/R(B)   |                     |
|                     |        |        | • T/R(A) |                     |
| 6 9                 |        |        | SG       |                     |
| Based on            | RDB    | 4      | +-•      | Taura in al Dia als |
| communication       | SG     | 5      | + + •    | on the Controller   |
| cable connector     | SDA    | 6      | -        |                     |
| front,              |        |        |          |                     |
| D-SUB 9 Pin male    |        |        |          |                     |
| (male, convex)      | SDB    | 9      |          |                     |

\*Note 1) The pin arrangement is as seen from the connecting side of the cable connection connector.

#### ■ RS-485 1:N connection

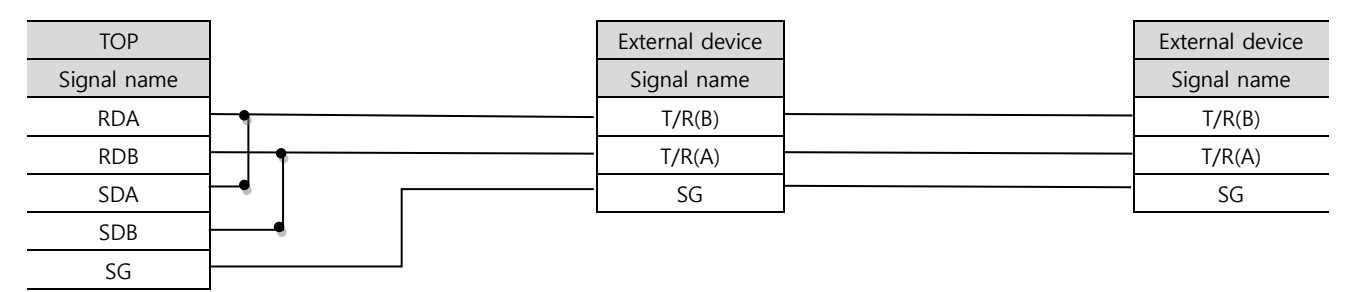

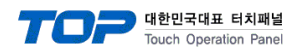

# 6. Supported addresses

#### The devices available in TOP are as follows:

SR Series, for [devices][Command Index][channel] forms, has an existing address version, and has a new address version for forms [Commands] / [Channel].

The device range (address) may differ depending on the CPU module series/type. The TOP series supports the maximum address range used by the external device series. Please refer to each CPU module user manual and be take caution to not deviate from the address range supported by the device you want to use.

| ※ Depending on the model,    | the number of decimal | places in the FLOAT | type may vary. | Please refer to the | e table and set u | ıp the |
|------------------------------|-----------------------|---------------------|----------------|---------------------|-------------------|--------|
| external device. (Write Only | )                     |                     |                |                     |                   |        |

| Existin | g version        | New version          |                     | Moud.   | Deuble word   |     | Data tura        |
|---------|------------------|----------------------|---------------------|---------|---------------|-----|------------------|
| Device  | Command<br>Index | Device<br>(Commands) | Bit address         | address | address       | R/W | (Decimal places) |
| WDEV    | 00               | M1                   | M1/01.00 ~ M1/99.31 | —       | M1/01 ~ M1/99 | R   | FLOAT            |
|         | 01               | O1                   | 01/01.00 ~ 01/99.31 | —       | O1/01 ~ O1/99 | R   | FLOAT            |
|         | 02               | O2                   | O2/01.00 ~ O2/99.31 | _       | O2/01 ~ O2/99 | R   | FLOAT            |
|         | 03               | M3                   | M3/01.00 ~ M3/99.31 | _       | M3/01 ~ M3/99 | R   | FLOAT            |
|         | 04               | M4                   | M4/01.00 ~ M4/99.31 | _       | M4/01 ~ M4/99 | R   | FLOAT            |
|         | 05               | MS                   | MS/01.00 ~MS/99.31  | _       | MS/01 ~ MS/99 | R   | FLOAT            |
|         | 06               | S1                   | S1/01.00 ~ S1/99.31 | _       | S1/01 ~ S1/99 | R/W | FLOAT (1)        |
|         | 07               | P1                   | P1/01.00 ~ P1/99.31 | _       | P1/01 ~ P1/99 | R/W | FLOAT (1)        |
|         | 08               | P2                   | P2/01.00 ~ P2/99.31 | _       | P2/01 ~ P2/99 | R/W | FLOAT (1)        |
|         | 09               | 11                   | 11/01.00 ~ 11/99.31 | —       | 11/01 ~ 11/99 | R/W |                  |
|         | 10               | D1                   | D1/01.00 ~ D1/99.31 | —       | D1/01 ~ D1/99 | R/W |                  |
|         | 11               | V1                   | V1/01.00 ~ V1/99.31 | —       | V1/01 ~ V1/99 | R/W | FLOAT (1)        |
|         | 12               | A1                   | A1/01.00 ~ A1/99.31 | —       | A1/01 ~ A1/99 | R/W | FLOAT (1)        |
|         | 13               | A2                   | A2/01.00 ~ A2/99.31 | —       | A2/01 ~ A2/99 | R/W | FLOAT (1)        |
|         | 14               | A3                   | A3/01.00 ~ A3/99.31 | —       | A3/01 ~ A3/99 | R/W | FLOAT (1)        |
|         | 15               | A4                   | A4/01.00 ~ A4/99.31 | _       | A4/01 ~ A4/99 | R/W | FLOAT (1)        |
|         | 16               | TO                   | T0/01.00 ~ T0/99.31 | —       | T0/01 ~ T0/99 | R/W | *Note 1)         |
|         | 17               | T1                   | T1/01.00 ~ T1/99.31 | —       | T1/01 ~ T1/99 | R/W |                  |
|         | 18               | РВ                   | PB/01.00 ~ PB/99.31 | —       | PB/01 ~ PB/99 | R/W | FLOAT (2)        |
|         | 19               | ON                   | ON/01.00 ~ ON/99.31 | —       | ON/01 ~ ON/99 | R/W | FLOAT (1)        |
|         | 20               | HD                   | HD/01.00 ~ HD/99.31 | —       | HD/01 ~ HD/99 | R/W | FLOAT (1)        |
|         | 21               | Т3                   | T3/01.00 ~ T3/99.31 | —       | T3/01 ~ T3/99 | R/W |                  |
|         | 22               | M5                   | M5/01.00 ~ M5/99.31 | _       | M5/01 ~ M5/99 | R   | FLOAT            |
|         | 23               | A5                   | A5/01.00 ~ A5/99.31 | —       | A5/01 ~ A5/99 | R/W | FLOAT (1)        |
|         | 24               | A6                   | A6/01.00 ~ A6/99.31 | —       | A6/01 ~ A6/99 | R/W | FLOAT (1)        |
|         | 25               | C6                   | C6/01.00 ~ C6/99.31 | _       | C6/01 ~ C6/99 | R/W |                  |
|         | 26               | V2                   | V2/01.00 ~ V2/99.31 | _       | V2/01 ~ V2/99 | R/W | FLOAT (1)        |
|         | 27               | M6                   | M6/01.00 ~ M6/99.31 | —       | M6/01 ~ M6/99 | R   | FLOAT            |
|         | 28               | S6                   | S6/01.00 ~ S6/99.31 | _       | S6/01 ~ S6/99 | R/W | FLOAT (1)        |
|         | 29               | XO                   | XO/01.00 ~ XO/99.31 | —       | XO/01 ~ XO/99 | R/W |                  |
|         | 30               | OY                   | OY/01.00 ~ OY/99.31 | —       | OY/01 ~ OY/99 | R/W |                  |
|         | 31               | CV                   | CV/01.00 ~ CV/99.31 | —       | CV/01 ~ CV/99 | R/W | FLOAT (1)        |
|         | 32               | CW                   | CW/01.00 ~ CW/99.31 | —       | CW/01 ~ CW/99 | R/W | FLOAT (1)        |
|         | 33               | JK                   | JK/01.00 ~ JK/99.31 | —       | JK/01 ~ JK/99 | R/W | FLOAT (2)        |
|         | 34               | JL                   | JL/01.00 ~ JL/99.31 | _       | JL/01 ~ JL/99 | R/W | FLOAT (2)        |
|         | 35               | L1                   | L1/01.00 ~ L1/99.31 | —       | L1/01 ~ L1/99 | R   |                  |
|         | 36               | Q3                   | Q3/01.00 ~ Q3/99.31 | _       | Q3/01 ~ Q3/99 | R   |                  |
|         | 37               | Q4                   | Q4/01.00 ~ Q4/99.31 | _       | Q4/01 ~ Q4/99 | R/W |                  |
|         | 38               | A7                   | A7/01.00 ~ A7/99.31 | —       | A7/01 ~ A7/99 | R/W | FLOAT (1)        |
|         | 39               | КН                   | KH/01.00 ~ KH/99.31 | _       | KH/01 ~ KH/99 | R/W | *Note 2)         |
|         | 40               | KG                   | KG/01.00 ~ KG/99.31 |         | KG/01 ~ KG/99 | R/W | *Note 2)         |

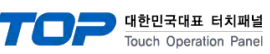

| Existin | g version        | New version          |                          |               | Double word        |      | Data tumo        |
|---------|------------------|----------------------|--------------------------|---------------|--------------------|------|------------------|
| Device  | Command<br>Index | Device<br>(Commands) | Bit address              | Word address  | address            | R/W  | (Decimal places) |
| WDEV    | 41               | KI                   | KI/01.00 ~ KI/99.31      | —             | KI/01 ~ KI/99      | R/W  | FLOAT (2)        |
|         | 42               | M7                   | M7/01.00 ~               | _             | M7/01 ~ M7/99      | R    | FLOAT            |
|         | /3               | 48                   | A8/01 00 ~ A8/09 31      |               | <u> </u>           | R /W |                  |
|         | 43               | <u>Δ9</u>            | $A0/01.00 \sim A0/99.31$ |               | $A0/01 \sim A0/99$ | R/W  | FLOAT (1)        |
|         | 45               | PC                   | PC/01.00 ~ PC/99.31      |               | PC/01 ~ PC/99      | R/W  |                  |
|         | 46               | 13                   | 13/01/00 ~ 13/99/31      |               | 13/01 ~ 13/99      | R/W  | FLOAT (1)        |
|         | 47               | 14                   | 14/01 00 ~ 14/99 31      | _             | 14/01 ~ 14/99      | R    |                  |
|         | 48               | L5                   | L5/01.00 ~ L5/99.31      |               | L5/01 ~ L5/99      | R    |                  |
|         | 49               | 05                   | 05/01 00 ~ 05/99 31      |               | $05/01 \sim 05/99$ | R/W  |                  |
|         | 50               | AJ                   | AJ/01.00 ~ AJ/99.31      |               | AJ/01 ~ AJ/99      | R    |                  |
|         | 51               | M8                   | M8/01.00 ~<br>M8/99.31   | _             | M8/01 ~ M8/99      | R    | FLOAT            |
|         | 52               | V3                   | V3/01.00 ~ V3/99.31      |               | V3/01 ~ V3/99      | R/W  | FLOAT (1)        |
|         | 53               | ΤJ                   | TJ/01.00 ~ TJ/99.31      | _             | TJ/01 ~ TJ/99      | R/W  |                  |
|         | 54               | OS                   | OS/01.00 ~ OS/99.31      | _             | OS/01 ~ OS/99      | R/W  | FLOAT (1)        |
|         | 55               | 00                   | OO/01.00 ~<br>OO/99.31   | _             | OO/01 ~ OO/99      | R/W  | FLOAT (1)        |
| BDEV    | 00               | AA                   | AA/01.00 ~ AA/99.15      | AA/01 ~ AA/99 |                    | R    |                  |
|         | 01               | AB                   | AB/01.00 ~ AB/99.15      | AB/01 ~ AB/99 |                    | R    |                  |
|         | 02               | B1                   | B1/01.00 ~ B1/99.15      | B1/01 ~ B1/99 | —                  | R    |                  |
|         | 03               | AC                   | AC/01.00 ~ AC/99.15      | AC/01 ~ AC/99 | _                  | R    |                  |
|         | 04               | HE                   | HE.00 ~ HE.15            | HE            | _                  | R    |                  |
|         | 05               | ER                   | ER.00 ~ ER.15            | ER            | _                  | R    |                  |
|         | 06               | G1                   | G1/01.00 ~ G1/99.15      | G1/01 ~ G1/99 | _                  | R/W  |                  |
|         | 07               | СА                   | CA/01.00 ~ CA/99.15      | CA/01 ~ CA/99 | _                  | R/W  |                  |
|         | 08               | EI                   | EI/01.00 ~ EI/99.15      | EI/01 ~ EI/99 | —                  | R/W  |                  |
|         | 09               | SR                   | SR.00 ~ SR.15            | SR            | —                  | R/W  |                  |
|         | 10               | IN                   | IN.00 ~ IN.15            | IN            | —                  | R/W  |                  |
|         | 11               | ZA                   | ZA/01.00 ~ ZA/99.15      | ZA/01 ~ ZA/99 | —                  | R/W  |                  |
|         | 12               | J1                   | J1/01.00 ~ J1/99.15      | J1/01 ~ J1/99 | —                  | R/W  |                  |
|         | 13               | HS                   | HS/01.00 ~ HS/99.15      | HS/01 ~ HS/99 | —                  | R/W  |                  |
|         | 14               | AD                   | AD/01.00 ~ AD/99.15      | AD/01 ~ AD/99 | —                  | R    |                  |
|         | 15               | AE                   | AE/01.00 ~ AE/99.15      | AE/01 ~ AE/99 | —                  | R    |                  |
|         | 16               | II                   | JI/01.00 ~ JI/99.15      | JI/01 ~ JI/99 |                    | R/W  |                  |
|         | 17               | JJ                   | JJ/01.00 ~ JJ/99.15      | JJ/01 ~ JJ/99 |                    | R/W  |                  |
|         | 18               | NJ                   | NJ/01.00 ~ NJ/99.15      |               | NJ/01 ~ NJ/99      | R/W  | *Note 1)         |
|         | 19               | AP                   | AP/01.00 ~ AP/99.15      | AP/01 ~ AP/99 | —                  | R    |                  |
|         | 20               | HP                   | HP/01.00 ~ HP/99.15      | HP/01 ~ HP/99 | —                  | R/W  |                  |
|         | 21               | C2                   | C2/01.00 ~ C2/99.15      | C2/01 ~ C2/99 | —                  | R/W  | FLOAT (1)        |
|         | 22               | KF                   | KF/01.00 ~ KF/99.15      | —             | KF/01 ~ KF/99      | R/W  | *Note 1)         |
|         | 23               | AF                   | AF/01.00 ~ AF/99.15      | AF/01 ~ AF/99 | —                  | R    |                  |
|         | 24               | AG                   | AG/01.00 ~ AG/99.15      | AG/01 ~ AG/99 | —                  | R    |                  |
|         | 25               | B2                   | B2/01.00 ~ B2/99.15      | B2/01 ~ B2/99 | —                  | R    |                  |
|         | 26               | EJ                   | EJ/01.00 ~ EJ/99.15      | EJ/01 ~ EJ/99 | —                  | R/W  |                  |
|         | 27               | AH                   | AH/01.00 ~ AH/99.15      | AH/01 ~ AH/99 | —                  | R    |                  |
|         | 28               | C1                   | C1/01.00 ~ C1/99.15      | C1/01 ~ C1/99 | —                  | R/W  |                  |
| WFUN    | 00               | AR                   | AR/01.00 ~ AR/99.15      | AR/01 ~ AR/99 | —                  | R/W  |                  |

Device example) BDEV0001.00 = AA/01.00

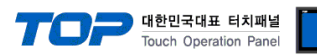

\*Note 1) Data type differs depending on model.

| Address | SR-Mini | SRZ       |
|---------|---------|-----------|
| ТО      | DEC     | FLOAT (1) |
| NJ      | DEC     | FLOAT (1) |
| KF      | DEC     | FLOAT (2) |

\*Note 2) Decimal place differs depending on model.

| Address | SR-Mini   | SRZ       |
|---------|-----------|-----------|
| КН      | FLOAT (1) | FLOAT (2) |
| KG      | FLOAT (3) | FLOAT (2) |